# Virtual Conference Venue@gather.town

#### Back to the conference page

Informal conversations during session breaks and receptions are as important as formal ones. In this virtual conference venue, you can move around and talk to friends nearby just like the real conference!

#### **Enter the Venue**

You can enter the venue, using a web browser from your PC and the URL link sent to you by email.

Mac users: please use Chrome or Firefox: **Safari is not fully supported**.

When you enter the venue, please write your FULL NAME.

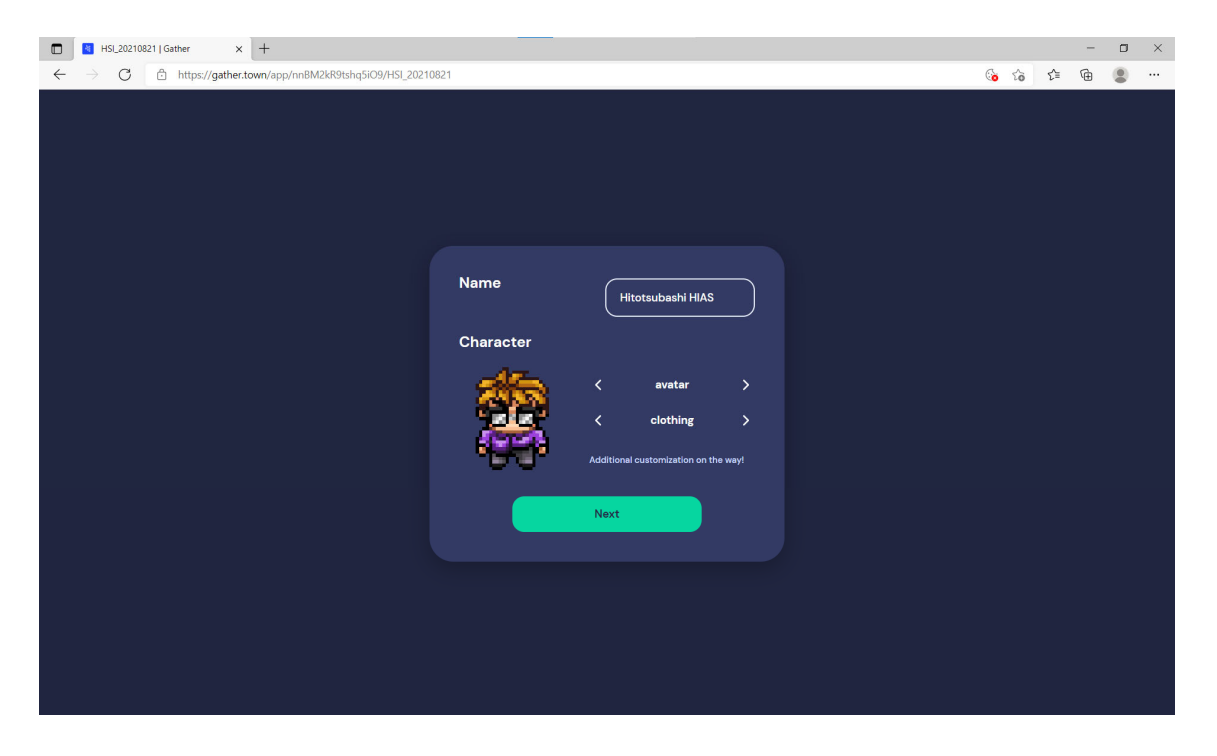

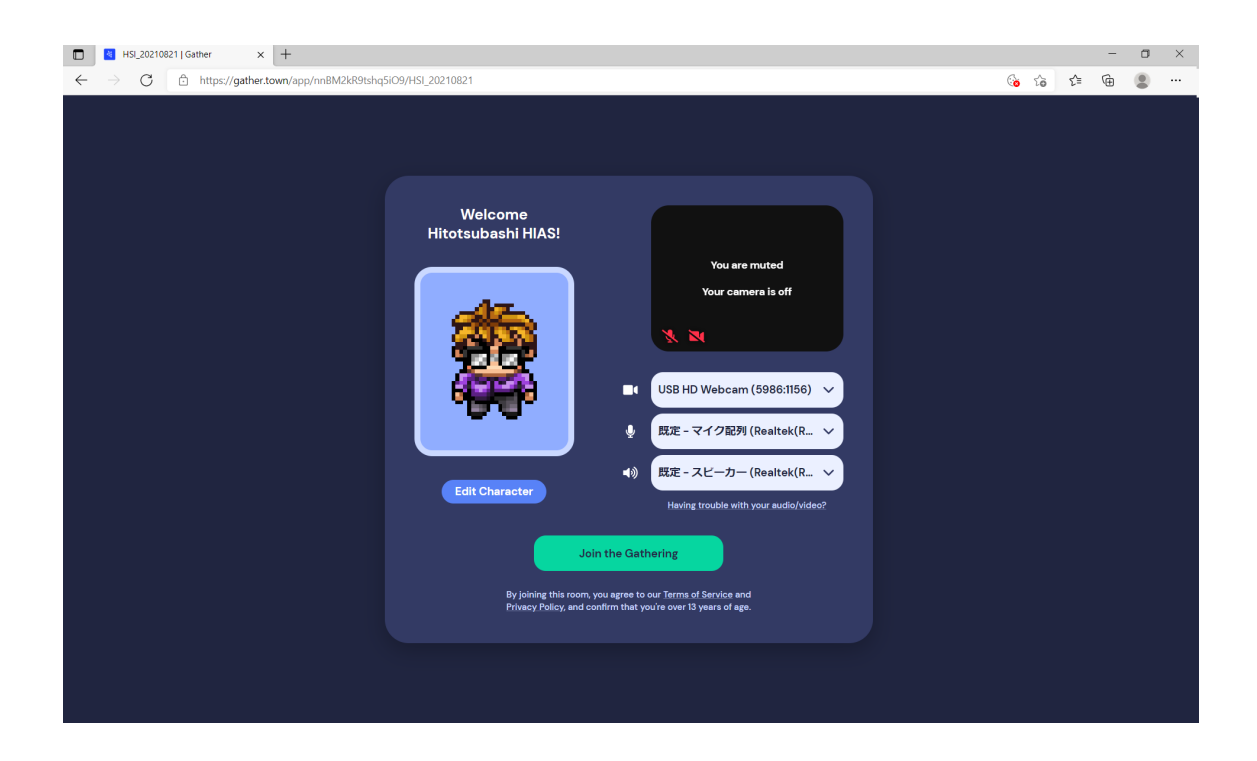

#### Move around and Talk to Friends nearby

You can move your avatar around the venue by arrow keys on your keyboard. You automatically video-talk with friends within the distance of 5-characters. You can change your avatar from the control panel at the center bottom and click on the image of your avatar.

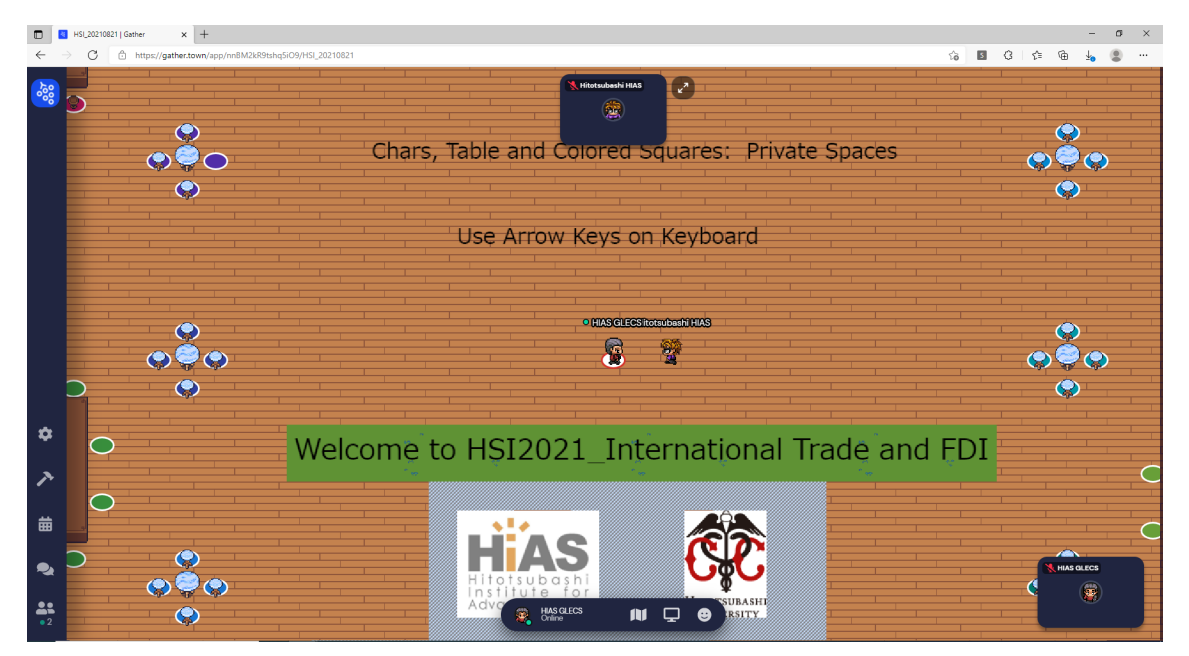

#### **Move to Zoom Presentation**

The venue connects to the Zoom presentation through a small room located in the north.

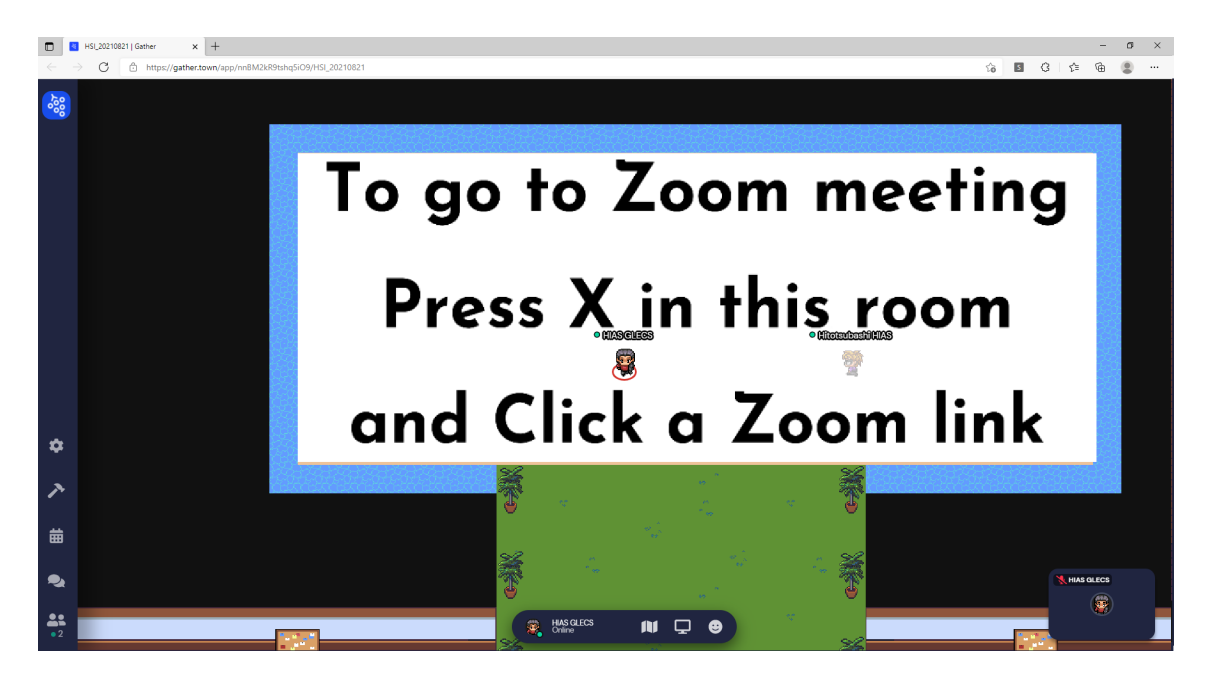

To go to the Zoom presentation, press "x" key inside the room and then, pop-up window of zoom will be shows up. Enter your name on zoom, if needed, and click 'Join a Meeting' or 'Join'.

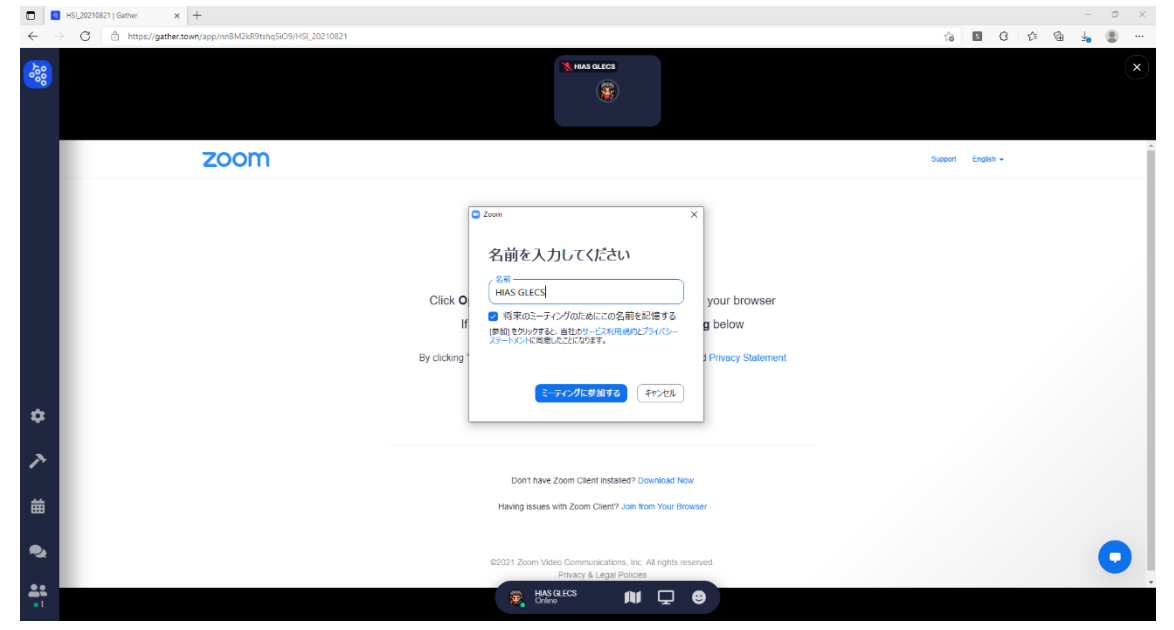

After the zoom presentation is over, click 'Leave meeting' on your zoom to close the zoom window.

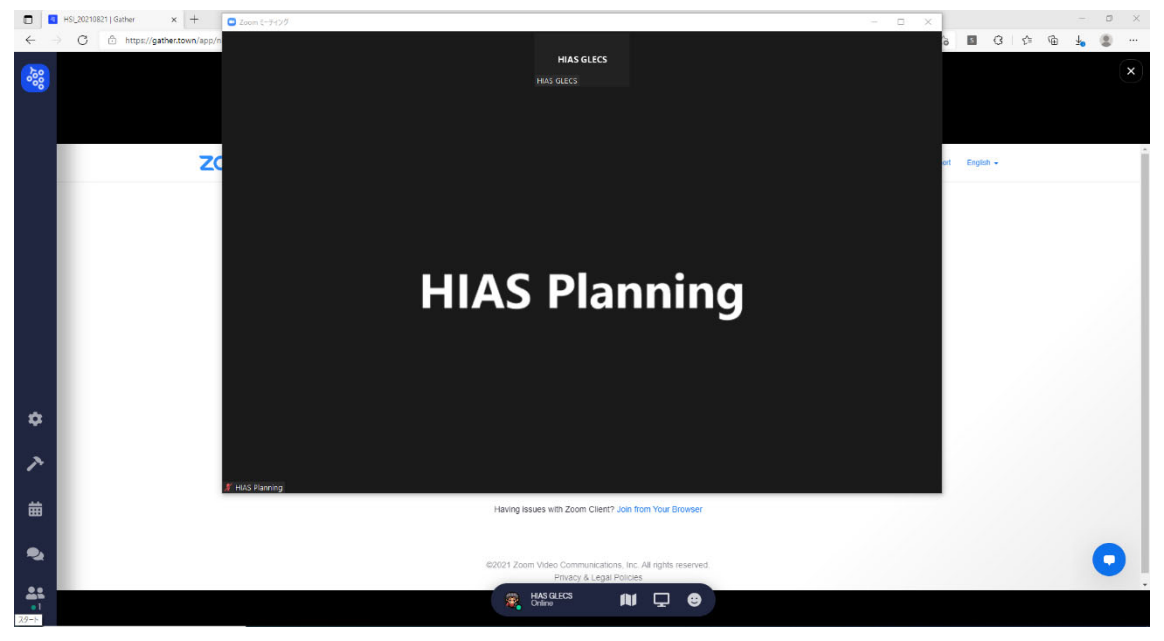

You can re-enter the gather.town venue by clicking 'x' button on the right top of the browser, the part surrounded by the red frame below.

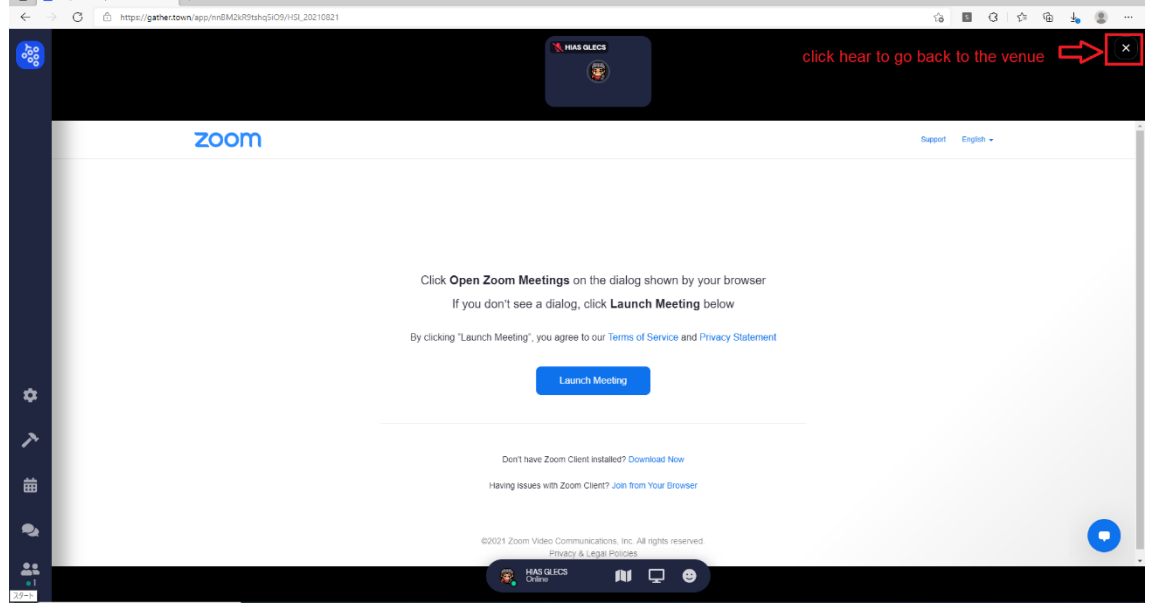

## **Private Spaces**

Chairs and tables indicated with colored circles are private spaces. People outside a private space cannot hear conversation within the space.

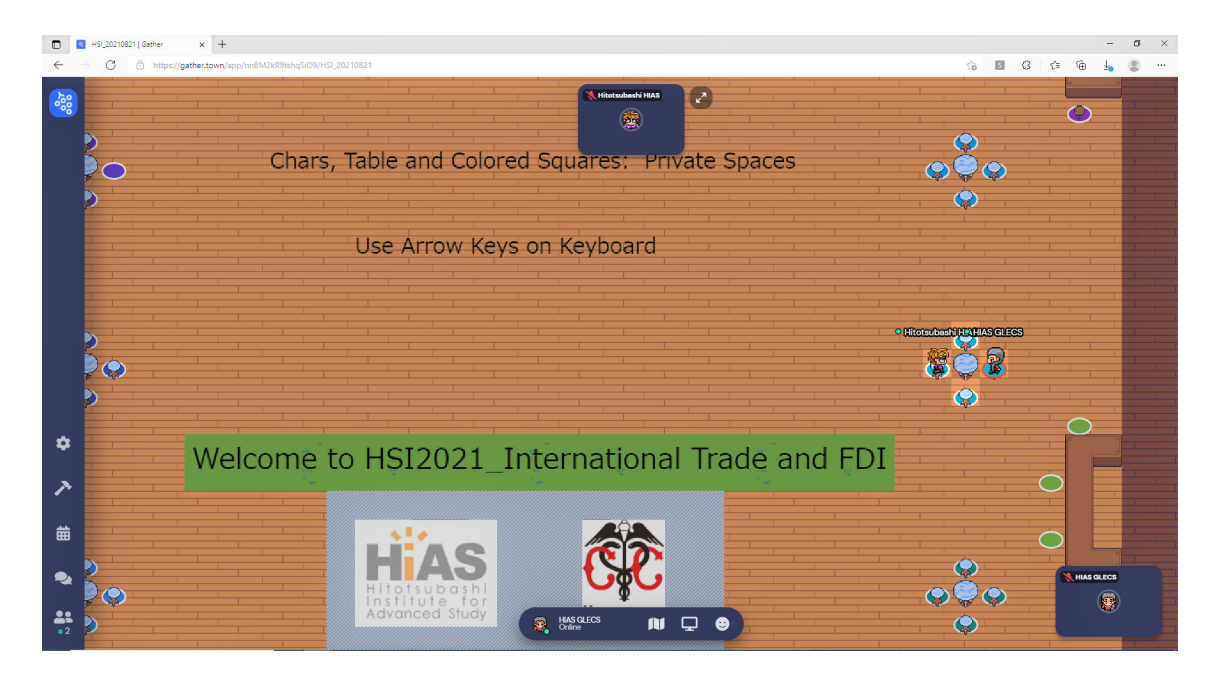

### **Further Information**

Further information is available at the official website of gather.town:

https://support.gather.town/help